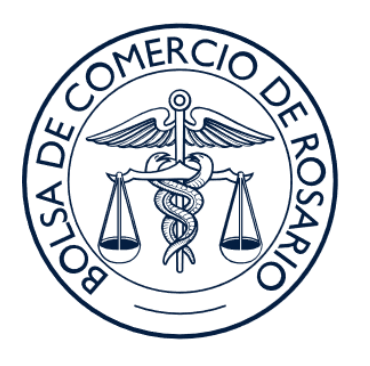

## BOLSA DE COMERCIO DE ROSARIO

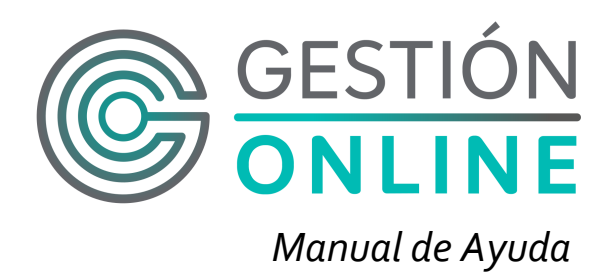

## Contenido

| Contenido                          | 1  |
|------------------------------------|----|
| Objetivo del Documento             | 3  |
| Login                              | 4  |
| Cambiar contraseña                 | 5  |
| Consultas Contaduría               | 6  |
| Factura electrónica                | 6  |
| 1) Filtros                         | 6  |
| 2) Resultados                      | 7  |
| 3) Exportar / Imprimir             | 8  |
| Saldos por aplicación              | 8  |
| 1) Filtros                         | 8  |
| 2) Resultados                      | 9  |
| 3) Exportar / Imprimir             | 9  |
| Histórico de Cuenta Corriente      | 10 |
| 1) Filtros                         | 10 |
| 2) Resultados                      | 11 |
| 3) Exportar / Imprimir             | 11 |
| Consultas Gestión de Documentación | 12 |
| Datos empresa                      | 12 |
| 1) Filtros                         | 12 |
| 2) Datos                           | 12 |
| 3) Personas                        | 13 |
| 4) Exportar                        | 13 |
| Información vendedores             | 14 |
| 1) Filtros                         | 14 |
| 2) Resultados                      | 14 |
| 3) Exportar                        | 15 |
| Vencimiento de poderes y mandatos  | 15 |
| 1) Filtros                         | 15 |
| 2) Resultados                      | 16 |
| 3) Exportar                        | 16 |
| Consulta legajo                    | 17 |
| 1) Filtros                         | 17 |
| 2) Resultado                       | 17 |
| 3) Exportar                        | 17 |

| Consultas contratos         | 19 |
|-----------------------------|----|
| Facturación                 | 19 |
| 1) Filtros                  | 19 |
| 2) Resultados               | 19 |
| 3) Exportar / Imprimir      | 20 |
| 4) Acciones                 | 20 |
| Scan                        | 20 |
| 1) Filtros                  | 21 |
| 2) Resultados               | 22 |
| 3) Exportar / Imprimir      | 22 |
| Consultas laboratorio       | 23 |
| Certificados de laboratorio | 23 |
| 1) Empresa - Sucursal       | 23 |
| 2) Información descargada   | 23 |
| 3) Filtros generales        | 24 |
| 4) Filtros avanzados        | 24 |
| 5) Resultados               | 24 |
| 6) Exportar / Servicio XML  | 25 |
| 7) Detalles de resultados   | 25 |
| 7-1) Documentos             | 26 |
| 7-2) Referencias generales  | 26 |
| 7-3) Resultados analíticos  | 27 |
| 7-4) Servicio XML           | 27 |

# Objetivo del Documento

El objetivo del siguiente documento es brindar información sobre el uso y funcionamiento del sitio de la Extranet de la Bolsa de Comercio de Rosario.

## Login

- Usuario: El nombre de usuario será notificado mediante un e-mail.
- **Contraseña:** La contraseña será notificada mediante un e-mail, la misma podrá ser modificada una vez logueado en el sistema. Ver sección "*Cambiar Contraseña*"

| COMERCIO OF EO | BOLSA<br>DE COMERCIO<br>DE ROSARIO |
|----------------|------------------------------------|
|                | Extranet                           |
| Usuario:       |                                    |
| 🌡 Usuario      |                                    |
| Password:      |                                    |
| Contraseña     |                                    |
|                | Iniciar sesión                     |

## Cambiar contraseña

A esta pantalla se accede seleccionando el nombre de usuario y luego en "Cambiar contraseña".

- **Contraseña actual:** Se deberá ingresar la contraseña con la que hasta el momento se ingresó a la extranet.
- **Contraseña:** En este campo se completará con la nueva contraseña; es decir, la que se va a comenzar a utilizar a partir de ese momento.
- **Confirmar contraseña:** Habrá que repetir esta nueva contraseña para confirmar que se haya escribo de la misma manera que en el campo anterior.

| MENÚ PRINCIPAL<br>\$ Consultas Contaduría |                                                  | usuario1 ~ |
|-------------------------------------------|--------------------------------------------------|------------|
| Consultas Gestión de                      | Cambiar Contraseña - usuario1                    |            |
| Documentacion                             | Ingrese los datos indicados:                     |            |
| Consultas Contratos                       | Contraseña actual Ingrese la contraseña actual   |            |
| Documentación                             | Contraseña Ingrese la nueva contraseña           | - 1        |
| A Consultas Laboratorio                   | Confirmar Contraseña Ingrese la nueva contraseña | - 1        |
|                                           | Guardar Cancelar                                 | - 1        |
|                                           |                                                  |            |
|                                           |                                                  |            |
|                                           |                                                  |            |
|                                           |                                                  |            |
|                                           |                                                  |            |
|                                           |                                                  |            |
|                                           |                                                  |            |
|                                           |                                                  |            |
|                                           |                                                  |            |
| BOLSA<br>DE COMERCIO<br>DE ROSARIO        |                                                  | -          |

## Consultas Contaduría

Factura electrónica

#### 1) Filtros

- **Empresa:** En la empresa aparecerá por defecto alguna, pero siempre se podrá cambiar desde el mismo campo la empresa por la que se quiere consultar.
- **Sucursal:** Este campo podrá completarse siempre que la empresa posea sucursales; de lo contrario estará bloqueado.
- **Cuenta:** Se podrá filtrar por una cuenta específica; si se dejase el campo vacío, se verán todas las cuentas disponibles.
- Imputación: Se podrán filtrar por las imputaciones que tenga habilitadas.
- **Fecha movimiento desde:** Se establecerá el inicio del período para el cual se hará la consulta.
- Fecha movimiento hasta: Se establecerá el final del período para el cual se hará la consulta.
- Nro de comprobante: Se podrá especificar uno para el período de consulta.

| MENÚ PRINCIPAL<br>\$ Consultas Contaduría ~ | =               |                       |                |                    |                           | usuario1 |
|---------------------------------------------|-----------------|-----------------------|----------------|--------------------|---------------------------|----------|
| Factura Electrónica                         | Factura Electr  | rónica                |                |                    |                           |          |
| <ul> <li>Saldos por Aplicación</li> </ul>   | Empresa         | Empresa S.A.          | Ŧ              | Sucursal           | Seleccione una sucursal   | Ŧ        |
| Historico de Cuenta Corriente               | Cuenta          | Seleccione una Cuenta | ٣              | Imputación         | Seleccione una Imputación | Ŧ        |
| Consultas Gestión de<br>Documentación ~     | Fec. Mov. Desde | 10/07/2018            |                | Fec. Mov. Hasta    | 09/08/2018                |          |
| 🗒 Consultas Contratos 🗸 🗸                   | Nro Comprobante |                       |                | 1                  |                           | Buscar   |
| Documentación 🗸                             |                 | -                     |                |                    |                           |          |
| 🗸 Consultas Laboratorio 🗸 🗸                 | Descarga        | Fec. Mov. Cuenta      | Cpte Nro. Cpte | Fec. Vto.          | Cod. Imp. Imputación      | Importe  |
|                                             |                 |                       | No se encon    | traron resultados. |                           |          |
|                                             |                 |                       |                |                    |                           |          |
|                                             |                 |                       |                |                    |                           |          |
|                                             | Formato         | Exportar Imprimir     |                |                    |                           |          |
|                                             |                 |                       |                |                    |                           |          |
|                                             |                 |                       |                |                    |                           |          |
|                                             |                 |                       |                |                    |                           |          |
| BOLSA<br>DE COMERCIO<br>DE ROSARIO          |                 |                       |                |                    |                           |          |

#### 2) Resultados

En este ejemplo se filtró por una cuenta en específico: 61700. Los demás campos quedaron por defecto.

- **Descarga:** Ésta columna permite descargar, en formato pdf, cada uno de los ítems individualmente.
- **Ordenamiento:** Cada columna puede ser ordenada ascendente o descendentemente.

| \$           | MENÚ PRINCIPAL<br>Consultas Contaduría 🗸                                         | ≡  |            |                 |                  |           |        |           |            |                               |                                   | usuario1 ~ |
|--------------|----------------------------------------------------------------------------------|----|------------|-----------------|------------------|-----------|--------|-----------|------------|-------------------------------|-----------------------------------|------------|
| - 3          |                                                                                  | Fa | ictura E   | lectr           | ónica            |           |        |           |            |                               |                                   |            |
| - 3)<br>- () | <ul> <li>Saldos por Aplicación</li> <li>Historico de Cuenta Corriente</li> </ul> |    | En         | npresa          | Empres           | a S.A.    |        | ٣         |            | Sucursal                      | Seleccione una sucursal           | Y          |
| Do           | Consultas Gestión de<br>cumentación 🗸                                            | ,  | Fec. Mov.  | Cuenta<br>Desde | 61700<br>10/07/2 | 018       |        | •         |            | Imputación<br>Fec. Mov. Hasta | 09/08/2018                        | *          |
| <b></b>      | Consultas Contratos                                                              |    | Nro Compro | bante           |                  |           |        |           |            |                               |                                   | Buscar     |
|              | Documentación 🗸                                                                  |    |            |                 |                  |           |        |           |            |                               |                                   |            |
| ₫            | Consultas Laboratorio                                                            |    | Descarga   | Fec.            | Mov.             | Cuenta    | Cpte   | Nro. Cpte | Fec. Vto.  | Cod. Imp.                     | Imputación                        | Importe    |
|              |                                                                                  |    |            | 19/0            | 7/2018           | 61700     | FA0011 | 79821     | 03/08/2018 | CCHON                         | Cta. Cte. Honorarios por anàlisis |            |
|              |                                                                                  |    | ß          | 31/0            | 7/2018           | 61700     | FA0011 | 79935     | 15/23      | CCHON                         | Cta. Cte. Honorarios por anàlisis |            |
|              | BOLSA<br>DE COMERCIO<br>DE ROSARIO                                               |    | Formato    | ×               | Export           | ar Imprir | nir    |           |            |                               |                                   |            |

## 3) Exportar / Imprimir

Desde esta opción se puede elegir un formato (excel, csv, txt, zip o pdf) para poder exportar o imprimir la tabla de consultas entera; respetando la configuración elegida.

| \$ | IENÚ PRINCIPAL<br>Consultas Contaduría 🗸 🗸             | ≡                                              |                             |                             |       |           |                                      |                 |                                   | usuario1 ~ |
|----|--------------------------------------------------------|------------------------------------------------|-----------------------------|-----------------------------|-------|-----------|--------------------------------------|-----------------|-----------------------------------|------------|
|    |                                                        | Factura Electr                                 | rónica                      |                             |       |           |                                      |                 |                                   |            |
|    | Saldos por Aplicación<br>Historico de Cuenta Corriente | Empresa                                        | Empres                      | a S.A.                      |       | ٣         |                                      | Sucursal        | Seleccione una sucursal           | Ŧ          |
|    | Consultas Gestión de                                   | Cuenta                                         | 61700 •                     |                             |       |           | Imputación Seleccione una Imputación |                 | •                                 |            |
|    | Consultas Contratos v                                  | Fec. Mov. Desde                                | 10/07/20                    | 018                         |       |           |                                      | Fec. Mov. Hasta | 09/08/2018                        | Buscar     |
|    | Documentación v                                        |                                                |                             |                             |       |           |                                      |                 |                                   |            |
| ₫  | Consultas Laboratorio 🗸 🗸                              | Formato                                        | Mov.                        | Cuenta                      | Cpte  | Nro. Cpte | Fec. Vto.                            | Cod. Imp.       | Imputación                        | Importe    |
|    |                                                        | Excel<br>CSV<br>TXT<br>Zip<br>PDF<br>Formato • | 7/2018<br>7/2018<br>Exporta | 61700<br>61700<br>ar Imprir | FA001 | 29935     | 15/08/2018                           | CCHON           | Cta. Cte. Honorarios por análisis | -          |
|    | BOLSA<br>DE COMERCIO<br>DE ROSARIO                     |                                                |                             |                             |       |           |                                      |                 |                                   |            |

#### Saldos por aplicación

#### 1) Filtros

Éstos son los mismos que los de *Factura Electrónica*. Sólamente se agregan dos opciones:

- **Fecha de vencimiento desde:** Se establecerá el inicio del período, según el vencimiento, para el cual se hará la consulta.
- **Fecha de vencimiento hasta:** Se establecerá el final del período, según el vencimiento, para el cual se hará la consulta.

| \$ Consultas Contaduría                          | ~        | ≡                                                            |                                                                  |                                                               |                                                                                                    |                                                                                               |                                                                |                                                                     |                                                                                                    | usuario1 |
|--------------------------------------------------|----------|--------------------------------------------------------------|------------------------------------------------------------------|---------------------------------------------------------------|----------------------------------------------------------------------------------------------------|-----------------------------------------------------------------------------------------------|----------------------------------------------------------------|---------------------------------------------------------------------|----------------------------------------------------------------------------------------------------|----------|
|                                                  |          | Saldos p                                                     | oor apl                                                          | icación                                                       |                                                                                                    |                                                                                               |                                                                |                                                                     |                                                                                                    |          |
| Saldos por Aplicación     Historico de Cuenta Co | orriente | E                                                            | mpresa                                                           | Empresa S.A.                                                  |                                                                                                    | Ŧ                                                                                             | 5                                                              | Sucursal                                                            | Seleccione una sucursal                                                                                                    | ¥        |
| Consultas Gestión de                             |          |                                                              | Cuenta                                                           | Seleccione una                                                | Cuenta 🔹                                                                                                    |                                                                                               | Imp                                                            | outación                                                            | Seleccione una Imputación                                                                                                    | *        |
| Documentación                                    | ~        | Fec. Mov                                                     | . Desde                                                          | 11/07/2018                                                    |                                                                                                    |                                                                                               | Fec. Mo                                                        | v. Hasta                                                            | 10/08/2018                                                                                                    |          |
| 🗒 Consultas Contratos                            | ~        | Fec. Ver                                                     | . Desde                                                          | 11/07/2018                                                    |                                                                                                    |                                                                                               | 1 Fec. Ve                                                      | n. Hasta                                                            | 10/08/2018                                                                                                    |          |
| Documentación                                    | ~        |                                                              |                                                                  |                                                               |                                                                                                    |                                                                                               |                                                                |                                                                     |                                                                                                    | Buscar   |
|                                                  |          |                                                              |                                                                  |                                                               |                                                                                                    |                                                                                               |                                                                |                                                                     |                                                                                                    |          |
| 🛆 Consultas Laboratorio                          | ~        | ٠ <u>ــــــــــــــــــــــــــــــــــــ</u>                |                                                                  |                                                               |                                                                                                    |                                                                                               |                                                                |                                                                     |                                                                                                    |          |
| Consultas Laboratorio                            | ~        | Cuenta                                                       | Cpte                                                             | Nro. Cpte                                                     | Fec. Mov.                                                                                                    | Fec. Vto.                                                                                     | Cod. Imp.                                                      | Imputa                                                              | sión                                                                                                    | Importe  |
| ▲ Consultas Laboratorio                          | *        | Cuenta<br>04488                                              | Cpte<br>FA0015                                                   | Nro. Cpte<br>9923                                             | Fec. Mov.<br>03/08/2018                                                                                            | Fec. Vto.<br>10/08/2018                                                                       | Cod. Imp.<br>CCALQ                                             | Imputae<br>Cta. Cte                                                 | <mark>sión</mark><br>2. Alquileres ∕ Telebolsa                                                                                                    | Importe  |
| Consultas Laboratorio                            | ~        | Cuenta<br>04488<br>04488                                     | Cpte<br>FA0015<br>FA0011                                         | Nro. Cpte<br>9923<br>79745                                    | Fec. Mov.<br>03/08/2018<br>19/07/2018                                                                              | Fec. Vto.<br>10/08/2018<br>03/08/2018                                                         | Cod. Imp.<br>CCALQ<br>CCHON                                    | Imputae<br>Cta. Cte<br>Cta. Cte                                     | sión<br>. Alquileres / Telebolsa<br>. Honorarios por análisis                                                                                                    | Importe  |
| Consultas Laboratorio                            | v        | Cuenta<br>04488<br>04488<br>04488                            | Cpte<br>FA0015<br>FA0011<br>FA0011                               | Nro. Cpte<br>9923<br>29745<br>29322                           | Fec. Mov.<br>03/08/2018<br>19/07/2018<br>19/07/2018                                                                | Fec. Vto.<br>10/08/2018<br>03/08/2018<br>26/07/2018                                           | Cod. Imp.<br>CCALQ<br>CCHON<br>CCREG                           | Imputad<br>Cta. Cte<br>Cta. Cte<br>Cta. Cte                         | sión<br>Alquileres / Telebolsa<br>. Honorarios por anàlisis<br>. Registración de contratos                                                                              | Importe  |
| ▲ Consultas Laboratorio                          | ~        | Cuenta<br>04488<br>04488<br>04488<br>04488                   | Cpte<br>FA0015<br>FA0011<br>FA0011<br>FA0011                     | Nro. Cpte<br>9923<br>79745<br>79322<br>79323                  | Fec. Mov.<br>03/08/2018<br>19/07/2018<br>19/07/2018<br>19/07/2018                                                  | Fec. Vto.<br>10/08/2018<br>03/08/2018<br>26/07/2018<br>26/07/2018                             | Cod Imp.<br>CCALO<br>CCHON<br>CCREG<br>CCREG                   | Imputae<br>Cta. Cte<br>Cta. Cte<br>Cta. Cte<br>Cta. Cte             | sión<br>Alquileres / Telebolsa<br>1. Honorarios por análisis<br>1. Registración de contratos<br>1. Registración de contratos                                            | Importe  |
| Consultas Laboratorio                            | v        | Cuenta<br>04488<br>04488<br>04488<br>04488<br>04488          | Cpte<br>FA0015<br>FA0011<br>FA0011<br>FA0011<br>FA0015           | Nro. Cpte<br>9923<br>29745<br>29322<br>29323<br>29323<br>9829 | Fec. Mov.           03/08/2018           19/07/2018           19/07/2018           19/07/2018           24/07/2018 | Fec. Vto.<br>10/08/2018<br>03/08/2018<br>26/07/2018<br>31/07/2018                             | Cod Imp.<br>CCALO<br>CCHON<br>CCREG<br>CCREG<br>CCREG          | Imputar<br>Cta. Cte<br>Cta. Cte<br>Cta. Cte<br>Cta. Cte             | Sión<br>Alquileres / Telebolsa<br>Honorarios por análisis<br>Registración de contratos<br>Registración de contratos<br>Alquileres / Telebolsa                           | Importe  |
| Consultas Laboratorio                            | ~        | Cuenta<br>04488<br>04488<br>04488<br>04488<br>04488<br>04488 | Cpte<br>FA0015<br>FA0011<br>FA0011<br>FA0011<br>FA0015<br>FA0015 | Nro. Cpte<br>9923<br>29745<br>29322<br>29323<br>9829<br>9851  | Fec. Mov.<br>03/08/2018<br>19/07/2018<br>19/07/2018<br>19/07/2018<br>24/07/2018<br>31/07/2018                      | Fec: Vto.<br>10/08/2018<br>03/08/2018<br>26/07/2018<br>26/07/2018<br>31/07/2018<br>07/08/2018 | Cod Imp.<br>CCALO<br>CCHON<br>CCREG<br>CCREG<br>CCALO<br>CCALO | Imputae<br>Cta. Cte<br>Cta. Cte<br>Cta. Cte<br>Cta. Cte<br>Cta. Cte | sión<br>Alquileres / Telebolsa<br>Honorarios por análisis<br>Registración de contratos<br>Registración de contratos<br>Alquileres / Telebolsa<br>Alquileres / Telebolsa | Importe  |

### 2) Resultados

La tabla de resultados es igual a la de *Facturas Electrónicas*, salvo que no admite la descarga de un ítem puntual.

| Cuenta | Cpte   | Nro. Cpte    | Fec. Mov.  | Fec. Vto.  | Cod. Imp. | Imputación                          | Importe    |
|--------|--------|--------------|------------|------------|-----------|-------------------------------------|------------|
| 04488  | FA0015 | 9923         | 03/08/2018 | 10/08/2018 | CCALQ     | Cta. Cte. Alquileres / Telebolsa    |            |
| 04488  | FA0011 | 79745        | 19/07/2018 | 03/08/2018 | CCHON     | Cta. Cte. Honorarios por análisis   | _          |
| 04488  | FA0011 | 79322        | 19/07/2018 | 26/07/2018 | CCREG     | Cta. Cte. Registración de contratos |            |
| 04488  | FA0011 | 79323        | 19/07/2018 | 26/07/2018 | CCREG     | Cta. Cte. Registración de contratos | -          |
| 04488  | FA0015 | 9 <u>829</u> | 24/07/2018 | 31/07/2018 | CCALQ     | Cta. Cte. Alquileres / Telebolsa    |            |
| 04488  | FA0015 | 9861         | 31/07/2018 | 07/08/2018 | CCALQ     | Cta. Cte. Alquileres / Telebolsa    |            |
| 04488  | NCA011 | 2535         | 31/07/2018 | 31/07/2018 | CCOTR     | Cta. Cte. Otros Servicios           |            |
| 04488  | FA0011 | 80051        | 31/07/2018 | 07/08/2018 | 2 CREG    | Cta. Cte. Registración de contratos |            |
|        |        |              |            | 1 2        | 3 4 5     |                                     |            |
|        |        |              |            |            |           |                                     |            |
|        |        |              |            |            |           | Total Adeudado: 12.                 | 330.361,34 |

#### 3) Exportar / Imprimir

Desde esta opción se puede elegir un formato (excel, csv, txt, zip o pdf) para poder exportar o imprimir la tabla de consultas entera; respetando la configuración elegida.

| Documentación                      | * |         |        |              |            |            |           |                                                    | Buscar           |
|------------------------------------|---|---------|--------|--------------|------------|------------|-----------|----------------------------------------------------|------------------|
| 👗 Consultas Laboratorio            | ~ |         |        |              |            |            |           |                                                    |                  |
|                                    |   | Cuenta  | Cpte   | Nro. Cpte    | Fec. Mov.  | Fec. Vto.  | Cod. Imp. | Imputación                                         | Importe          |
|                                    |   | 04488   | FA0015 | 9923         | 03/08/2018 | 10/08/2018 | CCALQ     | Cta. Cte. Alquileres / Telebolsa                   | _                |
|                                    |   | 04488   | FA0011 | 79745        | 19/07/2018 | 03/08/2018 | CCHON     | Cta. Cte. Honorarios por análisis                  |                  |
|                                    |   | 04488   | FA0011 | 79322        | 19/07/2018 | 26/07/2018 | CCREG     | Cta. Cte. Registración de contratos                |                  |
|                                    |   | 04488   | FA0011 | 79323        | 19/07/2018 | 26/07/2018 | CCREG     | Cta. Cte. Registración de contratos                |                  |
|                                    |   | 04488   | FA0015 | 9829         | 24/07/2018 | 31/07/2018 | CCALQ     | Cta. Cte. Alquileres / Telebolsa                   | _                |
|                                    |   | 04488   | FA0015 | <u>9861</u>  | 31/07/2018 | 07/08/2018 | CCALQ     | Cta. Cte. Alquileres / Telebolsa                   |                  |
|                                    |   | 04488   | NCA011 | 2535         | 31/07/2018 | 31/07/2018 | CCOTR     | Cta. Cte. Otros Servicios                          |                  |
|                                    |   | 04488   | FA0011 | <u>80051</u> | 31/07/2018 | 07/08/2018 | CCREG     | Cta. Cte. Registración de contratos                |                  |
|                                    |   |         |        |              |            |            |           |                                                    |                  |
|                                    |   |         |        |              |            | 1 2        | 3 4 5     |                                                    |                  |
|                                    |   |         |        |              |            |            |           |                                                    |                  |
|                                    |   | Formato |        | Dimentor In  |            |            |           | Total Adeudado: 12.330                             | 361,34           |
|                                    |   | Formato |        |              |            |            |           |                                                    |                  |
| BOLSA<br>DE COMERCIO<br>DE ROSARIO |   |         |        |              |            |            |           | ©2017 by Bolsa de Comercio Rosario. Todos los dere | chos reservados. |

## Histórico de Cuenta Corriente

## 1) Filtros

El comportamiento de los campos son idénticos a los de Factura Electrónica.

| MENÚ PRINCIPAL<br>\$ Consultas Contaduría                                      | . ≡                             |                              |                                                           |                         | usuario1 ~      |
|--------------------------------------------------------------------------------|---------------------------------|------------------------------|-----------------------------------------------------------|-------------------------|-----------------|
| Factura Electrónica                                                            | Histórico de                    | Cuenta Corriente             |                                                           |                         |                 |
| <ul> <li>Saldos por Aplicación</li> <li>Historico de Cuenta Corrien</li> </ul> | e Empresa                       | Empresa S.A.                 | ▼ Sucursal                                                | Seleccione una sucursal | •               |
| Consultas Gestión de<br>Documentación                                          | <ul> <li>Fecha Desde</li> </ul> | 11/07/2018                   | Fecha Hasta                                               | 10/08/2018              |                 |
| Consultas Contratos                                                            | ×<br>•                          |                              |                                                           |                         | Buscar          |
| Consultas Laboratorio                                                          | Cuenta:                         |                              | Saldo inicial:                                            |                         |                 |
|                                                                                | Descarga                        | Comprobante Nro. Comprobante | Fecha Movimiento Concept<br>No se encontraron resultados. | to Debe Haber           | Saldo Acumulado |
|                                                                                |                                 |                              |                                                           |                         |                 |
|                                                                                | Formato                         | Exportar Imprimir            |                                                           |                         |                 |
|                                                                                |                                 |                              |                                                           |                         |                 |
| BOLSA<br>DE COMERCIO<br>DE ROSARIO                                             |                                 |                              |                                                           |                         |                 |

## 2) Resultados

Al igual que las demás sub-secciones de Consultas Contaduría las columnas pueden ordenarse ascendente o descendentemente; e incluso descargar algunos de los ítems.

| MENÚ PRINCIPAL<br>Consultas Contaduría                 | _ ≡        |                                                      |                  |                  |                                 |                     |       | usuario         |
|--------------------------------------------------------|------------|------------------------------------------------------|------------------|------------------|---------------------------------|---------------------|-------|-----------------|
|                                                        | Históric   | o de Cuen                                            | ta Corriente     |                  |                                 |                     |       |                 |
| Saldos por Aplicación     Historico de Cuenta Corrient | E          | mpresa Empre                                         | esa S.A.         | ٣                | Sucursal                        | Seleccione una sucu | rsal  |                 |
| Consultas Gestión de<br>ocumentación                   | Y Fecha    | Cuenta         61700           Desde         11/07/3 | 2018             | •                | Fecha Hasta                     | 10/08/2018          |       |                 |
| Consultas Contratos                                    | ~          |                                                      |                  |                  |                                 |                     |       | Buscar          |
| Documentación<br>Consultas Laboratorio                 | Cuenta: 6: | 700                                                  |                  | 2                | Saldo inicial                   | -                   |       |                 |
|                                                        | Descarga   | Comprobante                                          | Nro. Comprobante | Fecha Movimiento | Concepto                        | Debe                | Haber | Saldo Acumulado |
|                                                        |            | FA0011                                               | 79821            | 19/07/2018       | Factura Honorarios por Anàlisis | (FE)                |       | -               |
|                                                        |            | 02RC                                                 | 236501           | 20/07/2018       | Recibo de Cobranza Caja Parag   | juay                |       |                 |
|                                                        |            | FA0011                                               | 79935            | 31/07/2018       | Factura Honorarios por Análisis | (FE)                |       | _               |
|                                                        |            |                                                      |                  |                  |                                 |                     |       |                 |

### 3) Exportar / Imprimir

De la misma manera, se podrá exportar o imprimir la tabla en diferentes formatos.

| мі<br>\$ ( | ENÚ PRINCIPAL<br>Consultas Contaduría                  | . ≡                          |              |                  |                  |                                 |                      |       | usuario1 ~      |
|------------|--------------------------------------------------------|------------------------------|--------------|------------------|------------------|---------------------------------|----------------------|-------|-----------------|
| •          |                                                        | Histórico                    | de Cuent     | a Corriente      |                  |                                 |                      |       |                 |
| 0 0        | Saldos por Aplicación<br>Historico de Cuenta Corriente | Emp                          | resa Empre   | sa S.A.          | ×                | Sucursal                        | Seleccione una sucur | sal   | *               |
| Docu       | Consultas Gestión de<br>Imentación                     | <ul> <li>Fecha De</li> </ul> | isde 11/07/2 | 018              | ¥                | Fecha Hasta                     | 10/08/2018           |       |                 |
|            | Consultas Contratos                                    | ×.                           |              |                  |                  |                                 |                      |       | Buscar          |
| <u>ь</u>   | Documentación<br>Consultas Laboratorio                 | Cuenta: 6170                 | D            |                  |                  | Saldo inicial                   | -                    |       |                 |
|            |                                                        | Descarga                     | Comprobante  | Nro. Comprobante | Fecha Movimiento | Concepto                        | Debe                 | Haber | Saldo Acumulado |
|            |                                                        |                              | FA0011       | 79821            | 19/07/2018       | Factura Honorarios por Análisis | (FE)                 |       | -               |
|            |                                                        |                              | 02RC         | 236501           | 20/07/2018       | Recibo de Cobranza Caja Parag   | guay                 |       |                 |
|            |                                                        |                              | FA0011       | 79935            | 31/07/2018       | Factura Honorarios por Anàlisis | ; (FE)               | _     | _               |
| and a      | BOLSA<br>DE COMERCIO<br>DE ROSARIO                     | Formato                      | т Ехро       | Imprimir         | 3                |                                 |                      |       |                 |

## Consultas Gestión de Documentación

#### Datos empresa

#### 1) Filtros

Se puede elegir la empresa a la cual se le desean ver los datos.

| ť   | IENÚ PRINCIPAL                       |   | ≡            |              |           |           |             |                 |             |                         |            | usuario1 ~ |
|-----|--------------------------------------|---|--------------|--------------|-----------|-----------|-------------|-----------------|-------------|-------------------------|------------|------------|
| Doc | Consultas Gestión de<br>sumentación  | ~ | Datos Empres | a            |           |           |             |                 |             |                         |            |            |
|     |                                      |   | Empresa      | Empresa S.A. |           | ۳         |             | Sucursal        | Seleccion   | e una sucursal          |            |            |
|     | Información Vendedores               |   |              |              |           |           | 1           |                 |             |                         |            | Buscar     |
| -   | Vencimiento de Poderes y<br>Mandatos |   |              |              |           |           | _           |                 |             |                         |            |            |
|     | Consulta Legajo                      |   | Cuit Deno    | ominación    |           | Act RFO   | Act<br>Sec. | RUCA            | Fin Act.    | Bolsa                   | Domicilio  |            |
|     | Consultas Contratos                  | * |              |              |           |           |             |                 |             | Bolsa de                |            |            |
| 2   | Documentación                        | * | 30506792165  |              |           | Acopiador |             | Comprador\Vende | dor 06/09/2 | 018 Comercio<br>Rosario |            |            |
| ₫   | Consultas Laboratorio                | * |              |              |           |           |             |                 |             |                         |            |            |
|     |                                      |   | Persona      |              | Documento |           | Relació     | n Fin F         | tel.        | Bolsa                   |            |            |
|     |                                      |   |              |              |           |           | Apoder      | ado 31/1        | 2/2999      | Bolsa de Comerc         | io Rosario |            |
|     |                                      |   |              |              |           |           | Apoder      | ado 31/1        | 2/2999      | Bolsa de Comerc         | io Rosario |            |
|     |                                      |   |              |              |           |           | Apoder      | ado 31/1        | 2/2999      | Bolsa de Comerc         | io Rosario |            |
|     |                                      |   |              |              | Disaster  |           | Apoder      | ado 31/1        | 2/2999      | Bolsa de Comerc         | io Rosario |            |
|     | BOLSA<br>DE COMERCIO                 |   | -            |              |           |           | Apoder      | ado 31/1        | 2/2999      | Bolsa de Comerc         | io Rosario |            |
|     | DEROSARIO                            |   |              |              |           |           | Anodar      | ado 21/1        | 2/2000      | Rolsa de Comerc         | io Docario |            |

#### 2) Datos

Se ven los datos de la empresa, tales como cuit, denominación, dirección, etc.

| \$  | IENÚ PRINCIPAL<br>Consultas Contaduría | ~ | ≡                 |           | usuariot ~                                           |
|-----|----------------------------------------|---|-------------------|-----------|------------------------------------------------------|
| Doc | Consultas Gestión de<br>umentación     | ~ | Datos Empresa     |           |                                                      |
|     |                                        |   | Empresa S.A.      | Ŧ         | Sucursal Seleccione una sucursal 🔹                   |
|     | Información Vendedores                 |   |                   |           | Buscar                                               |
|     | Vencimiento de Poderes y<br>Mandatos   |   |                   |           |                                                      |
|     | Consulta Legajo                        |   | Cuit Denominación | Act RFO   | Act<br>Sec. RUCA Fin Act. Bolsa Domicilio            |
|     | Consultas Contratos                    | ~ |                   |           | Bolsa de                                             |
| -   | Documentación                          | * | 30506792165       | 2 iador   | or Comprador/Vendedor 06/09/2018 Comercio<br>Rosario |
| ₫   | Consultas Laboratorio                  | ~ |                   |           |                                                      |
|     |                                        |   | Persona           | Documento | Relación Fin ReL Bolsa                               |
|     |                                        |   |                   |           | Apoderado 31/12/2999 Bolsa de Comercio Rosario       |
|     |                                        |   |                   |           | Apoderado 31/12/2999 Bolsa de Comercio Rosario       |
|     |                                        |   |                   |           | Apoderado 31/12/2999 Bolsa de Comercio Rosario       |
|     |                                        |   | R                 |           | Apoderado 31/12/2999 Bolsa de Comercio Rosario       |
|     | BOLSA<br>DE COMERCIO                   |   |                   |           | Apoderado 31/12/2999 Bolsa de Comercio Rosario       |
|     | DEROSARIO                              |   |                   |           | Anodorado 24 (12/2000 Boles de Comorcio Borseio      |

### 3) Personas

En esta lista se pueden ver a las personas asociadas a dicha empresa.

| MENÚ PRINCIPAL                        |   |                    |                                                                                                    |           |                | Rosario                                               |
|---------------------------------------|---|--------------------|----------------------------------------------------------------------------------------------------|-----------|----------------|-------------------------------------------------------|
| Consultas Contaduría                  | ~ |                    |                                                                                                    |           |                |                                                       |
| Consultas Gestión de<br>Documentación | ~ | Persona            | Documento                                                                                                    | Relación  | Fin ReL        | Bolsa                                                 |
|                                       |   |                    |                                                                                                    | Apoderado | 31/12/2999     | Bolsa de Comercio Rosario                             |
| Información Vendedores                |   |                    |                                                                                                    | Apoderado | 31/12/2999     | Bolsa de Comercio Rosario                             |
| Vencimiento de Poderes y<br>Mandatos  |   |                    |                                                                                                    | Apoderado | 31/12/2999     | Bolsa de Comercio Rosario                             |
| Consulta Legajo                       |   |                    |                                                                                                    | Apoderado | 31/12/2999     | Bolsa de Comercio Rosario                             |
| Consultas Contratos                   | ~ |                    | China China | Apoderado | 31/12/2999     | Bolsa de Comercio Rosario                             |
| Documentación                         | ~ |                    |                                                                                                    | Apoderado | 31/12/2999     | Bolsa de Comercio Rosario                             |
| Consultas Laboratorio                 | ~ |                    |                                                                                                    | Apoderado | 31/12/2999     | Bolsa de Comercio Rosario                             |
|                                       |   |                    |                                                                                                    | Apoderado | 31/12/2999     | Bolsa de Comercio Rosario                             |
|                                       |   |                    |                                                                                                    |           |                |                                                       |
|                                       |   |                    | 3                                                                                                    | 1 2 3     |                |                                                       |
|                                       |   | L                  |                                                                                                    |           |                |                                                       |
|                                       |   | Formato V Exportar |                                                                                                    |           |                |                                                       |
|                                       |   | Exportar           |                                                                                                    |           |                |                                                       |
| BOLSA<br>DE COMERCIO<br>DE ROSARIO    |   |                    |                                                                                                    |           | ©2017 by Bolsa | a de Comercio Rosario. Todos los derechos reservados. |

## 4) Exportar

Al igual que las demás consultas, ésta permite exportar los datos en un único documento.

| MENÚ PRINCIPAL<br>Ś Consultas Contaduría | ~ | ≡                    |                     |           |           |      |            |            |             |                                 | usuario1 ~ |
|------------------------------------------|---|----------------------|---------------------|-----------|-----------|------|------------|------------|-------------|---------------------------------|------------|
| Consultas Gestión de Documentación       | * | Información \        | /endedores          |           |           |      |            |            | -           |                                 |            |
| Datos Empresa                            |   | Empresa              | Empresa S.A.        |           |           | •    |            | Sucursal   | Seleccione  | e una sucursal                  | ×          |
| Información Vendedores                   | - | Vendedor Cuit        | Ingrese numero de c | uit       |           |      | 9          | Vendedor   | Ingrese nor | nbre del vended                 | or         |
| Vencimiento de Poderes<br>Mandatos       | y | ActFinDes            | Seleccione Fecha De | sde       |           |      |            | ActFinHas  | Seleccione  | Fecha Hasta                     |            |
| o Consulta Legajo                        |   |                      |                     |           |           |      |            |            |             |                                 | Buscar     |
| 🖺 Consultas Contratos                    | ~ |                      |                     |           |           |      |            |            |             |                                 |            |
| Documentación                            | * | Cuit<br>Vendedor Ven | dedor               | Act RFO   | Act Sec   | RUCA | Vto. Cuit  | Vto. Acta  | Vto. Soc    | Bolsa                           | Domicilio  |
| ▲ Consultas Laboratorio                  | * | -                    |                     | Productor |           |      | 30/06/2014 | 30/06/2014 | 30/06/2014  | Bolsa de<br>Comercio<br>Rosario |            |
|                                          |   |                      |                     | Productor |           |      | 30/06/2014 | 30/06/2014 | 30/06/2014  | Bolsa de<br>Comercio<br>Rosario |            |
|                                          |   |                      |                     | Productor |           |      | 30/06/2014 | 30/06/2014 | 30/06/2014  | Bolsa de<br>Comercio<br>Rosario | -          |
| BOLSA<br>DE COMERCIO<br>DE ROSARIO       |   |                      |                     | Productor | Productor |      | 06/09/2018 | 31/12/2999 | 31/12/2999  | Bolsa de                        |            |

## Información vendedores

#### 1) Filtros

Desde estos campos se puede refinar la búsqueda según lo datos que se requieran ver.

| MENÚ PRINCIPAL                       | - | =             |                     |           |           |      |            |            |             |                 |           | usuari |
|--------------------------------------|---|---------------|---------------------|-----------|-----------|------|------------|------------|-------------|-----------------|-----------|--------|
| Consultas Contaduría                 | ~ |               |                     |           |           |      |            |            |             |                 |           |        |
| Consultas Gestión de                 |   | Información \ | /endedores          |           |           |      |            |            |             |                 |           |        |
| umentacion                           | Ľ | Empresa       | Empresa S.A.        |           |           | Ŧ    |            | Sucursal   | Seleccione  | una sucursal    |           | Ŧ      |
| Datos Empresa                        |   | Vandadar Cuit | lagraça pumara da a |           |           |      | -          | Vandadaa   | lagrado por | abra dal vandar | dor       |        |
| Información Vendedores               |   | vendedor Cuit | Ingrese numero de c | unc       |           |      | 1          | vendedor   | ingrese nor | nbre det vendet | uor       |        |
| Vencimiento de Poderes y<br>Mandatos |   | ActFinDes     | Seleccione Fecha De | esde      |           |      |            | ActFinHas  | Seleccione  | Fecha Hasta     |           |        |
| Consulta Legajo                      |   |               |                     |           |           |      |            |            |             |                 |           | Buscar |
| Consultas Contratos                  | ~ |               |                     |           |           |      |            |            |             |                 |           |        |
|                                      |   | Cuit          |                     |           |           |      |            |            |             |                 |           |        |
| Documentación                        | ~ | Vendedor Ven  | dedor               | Act. RFO  | Act. Sec  | RUCA | Vto. Cuit  | Vto. Acta  | Vto. Soc    | Bolsa           | Domicilio |        |
| Consultas Laboratorio                | ~ | -             |                     | Productor |           |      | 30/06/2014 | 30/06/2014 | 30/06/2014  | Bolsa de        |           |        |
|                                      |   |               |                     |           |           |      |            |            |             | Comercio        |           |        |
|                                      |   |               |                     |           |           |      |            |            |             | Rosario         |           |        |
|                                      |   |               |                     | Productor |           |      | 30/06/2014 | 30/06/2014 | 30/06/2014  | Bolsa de        |           |        |
|                                      |   |               |                     |           |           |      |            |            |             | Comercio        |           |        |
|                                      |   |               |                     |           |           |      |            |            |             | Rosario         |           |        |
|                                      |   | 2000 5        |                     | Productor |           |      | 30/06/2014 | 30/06/2014 | 30/06/2014  | Bolsa de        |           |        |
|                                      |   |               |                     |           |           |      |            |            |             | Comercio        | -         |        |
|                                      |   |               |                     |           |           |      |            |            |             | Rosario         |           |        |
| BOLSA<br>DE COMERCIO<br>DE ROSARIO   |   |               |                     | Productor | Productor |      | 06/09/2018 | 31/12/2999 | 31/12/2999  | Bolsa de        |           | -      |
|                                      |   |               |                     |           |           |      |            |            |             |                 |           |        |

#### 2) Resultados

En la tabla se irán mostrando los resultados según los filtros aplicados; al no haber completado nada, la lista se muestra en su totalidad. Las columnas pueden ser ordenadas ascendente o descendentemente.

| \$ | MENÚ PRINCIPAL<br>Consultas Contaduría                    | ~ | =                    |                      |           |           |            |            |             |                   |                 | usuario1 ~ |
|----|-----------------------------------------------------------|---|----------------------|----------------------|-----------|-----------|------------|------------|-------------|-------------------|-----------------|------------|
| Do | Consultas Gestión de<br>cumentación                       | ~ | Información V        | /endedores           |           |           |            |            |             |                   |                 |            |
|    |                                                           |   | Empresa              | Empresa S.A.         |           | •         |            | Sucursal   | Seleccione  | e una sucursal    | ٣               |            |
| 10 | Datos Empresa                                             |   | Vendedor Cuit        | Ingrese numero de ci | uit       |           |            | Vendedor   | Ingrese non | nbre del vendedor |                 |            |
|    | Información vendedores                                    |   |                      |                      |           |           |            |            |             |                   |                 |            |
|    | <ul> <li>Vencimiento de Poderes y<br/>Mandatos</li> </ul> |   | ActFinDes            | Seleccione Fecha De  | sde       |           |            | ActFinHas  | Seleccione  | Fecha Hasta       |                 |            |
| 30 | Consulta Legajo                                           |   |                      |                      |           |           |            |            |             |                   | Bu              | scar       |
|    | Consultas Contratos                                       | ~ |                      |                      |           |           |            |            |             |                   |                 | <u> </u>   |
| ľ  | Documentación                                             | ~ | Cuit<br>Vendedor Ven | dedor                | Act. RFO  | Act. Sec  | Vto. Cuit  | Vto. Acta  | Vto. Soc    | Bolsa             | Domicilio       |            |
| ₫  | Consultas Laboratorio                                     | ~ |                      |                      | Productor |           | 30/06/2014 | 30/06/2014 | 30/06/2014  | Bolsa de          |                 |            |
|    |                                                           |   |                      |                      |           |           |            |            |             | Comercio          |                 |            |
|    |                                                           |   |                      |                      |           |           |            |            |             | Rosario           |                 |            |
|    |                                                           |   |                      |                      | Productor |           | 30/06/2014 | 30/06/2014 | 30/06/2014  | Bolsa de          |                 | -          |
|    |                                                           |   |                      |                      |           |           |            |            |             | Comercio          | Carrier Carrier |            |
|    |                                                           |   |                      |                      |           |           |            |            |             | Rosario           |                 |            |
|    |                                                           |   | 2 5                  |                      | Productor |           | 30/06/2014 | 30/06/2014 | 30/06/2014  | Bolsa de          |                 |            |
|    |                                                           |   |                      |                      |           |           |            |            |             | Comercio          | -               |            |
|    |                                                           |   |                      |                      |           |           |            |            |             | Rosario           |                 |            |
|    | BOLSA<br>DE COMERCIO<br>DE ROSARIO                        |   |                      |                      | Productor | Productor | 06/09/2018 | 31/12/2999 | 31/12/2999  | Bolsa de          |                 |            |

### 3) Exportar

Existe la posibilidad de exportar la tabla de resultados en diferentes formatos.

| N   | ENÚ PRINCIPAL                        |   |         |            | Productor | Productor | 06/09/2018 | 31/12/2999 | 31/12/2999     | Bolsa de             |                                |
|-----|--------------------------------------|---|---------|------------|-----------|-----------|------------|------------|----------------|----------------------|--------------------------------|
| \$  | Consultas Contaduría                 | * |         |            |           |           |            |            |                | Comercio<br>Rosario  |                                |
| Doc | Consultas Gestión de<br>umentación   | * | -       |            | Productor |           |            |            |                | Bolsa de<br>Comercio |                                |
| ()  |                                      |   |         |            |           |           |            |            |                | Rosario              |                                |
|     | Información Vendedores               |   |         | 5          | Productor |           | 30/06/2014 | 30/06/2014 | 30/06/2014     | Bolsa de             |                                |
|     | Vencimiento de Poderes y<br>Mandatos |   |         |            |           |           |            |            |                | Comercio<br>Rosario  | C                              |
| •   | Consulta Legajo                      |   |         |            | Productor |           | 30/06/2014 | 30/06/2014 | 30/06/2014     | Bolsa de             |                                |
|     | Consultas Contratos                  | * |         |            |           |           | 5          | 5          | 5              | Comercio             |                                |
|     | Documentación                        | ~ |         |            |           |           |            |            |                | Rosario              |                                |
| π   |                                      |   |         | -          | Productor |           |            |            |                | Bolsa de             | 2010                           |
| 4   | Consultas Laboratorio                | * |         |            |           |           |            |            |                | Comercio             |                                |
|     |                                      |   |         |            |           |           |            |            |                | Rosario              |                                |
|     |                                      |   |         |            |           |           |            |            |                |                      |                                |
|     |                                      |   |         |            |           | 1         | 2 3 4      | 5          |                |                      |                                |
|     |                                      |   |         |            |           |           |            |            |                |                      |                                |
|     |                                      |   | Formato | • Exportar | 3         |           |            |            |                |                      |                                |
|     | BOLSA<br>DE COMERCIO<br>DE ROSARIO   |   | L       |            |           |           |            | ©20        | 17 by Bolsa de | Comercio Rosario     | Todos los derechos reservados. |

Vencimiento de poderes y mandatos

## 1) Filtros

Se podrá especificar los campos para poder realizar una búsqueda determinada.

| MENÚ PRINCIPAL                                            |          | =                          |                        |                                                                                                    |                  |                 |                                                                                             | usuario1 ~                                                                                                    |
|-----------------------------------------------------------|----------|----------------------------|------------------------|----------------------------------------------------------------------------------------------------|------------------|-----------------|---------------------------------------------------------------------------------------------|----------------------------------------------------------------------------------------------------|
| \$ Consultas Contaduria                                   | ~        |                            |                        |                                                                                                    |                  |                 |                                                                                             |                                                                                                    |
| Consultas Gestión de<br>Documentación                     | ~        | Vencimient                 | o Poderes y Mandatos   |                                                                                                    |                  |                 |                                                                                             |                                                                                                    |
|                                                           |          | Empresa                    | Empresa S.A.           | 7                                                                                                    | Sucursa          | L Seleccione un | a sucursal                                                                                  | •                                                                                                    |
| Información Vendedores                                    |          | Apellido                   |                        |                                                                                                    | Nro. Documente   |                 |                                                                                             |                                                                                                    |
| <ul> <li>Vencimiento de Poderes y<br/>Mandatos</li> </ul> | <b>/</b> | RelFinDes                  | Seleccione Fecha Desde |                                                                                                    | RelFinHa         | Seleccione Fea  | :ha Hasta                                                                                   |                                                                                                    |
| Consulta Legajo                                           |          | Razón Social de<br>Empresa |                        |                                                                                                    | Cui              |                 |                                                                                             |                                                                                                    |
| 🖲 Consultas Contratos                                     | ~        |                            |                        |                                                                                                    |                  |                 |                                                                                             | Buscar                                                                                                    |
| Documentación                                             |          |                            |                        |                                                                                                    |                  |                 |                                                                                             |                                                                                                    |
| Documentación                                             | Ť        | L                          |                        |                                                                                                    |                  |                 |                                                                                             |                                                                                                    |
| ▲ Consultas Laboratorio                                   | <b>`</b> | CUIT                       | VENDEDOR               | RELACIÓN                                                                                             | DOCUMENTO APELLI | DO Y NOMBRE     | FIN REL.                                                                                    | BOLSA                                                                                                    |
| Consultas Laboratorio                                     | Ŷ        | CUIT                       | VENDEDOR               | <b>RELACIÓN</b><br>Presidente                                                                        | DOCUMENTO APELLI | DO Y NOMBRE     | FIN REL.                                                                                    | BOLSA<br>Bolsa de Comercio<br>Rosario                                                                                                 |
| Consultas Laboratorio                                     | ~        | CUIT                       | VENDEDOR               | RELACIÓN<br>Presidente<br>Vice-<br>presidente                                                        | DOCUMENTO APELLI | DO Y NOMBRE     | FIN REL<br>31/08/2000<br>28/02/2001                                                         | BOLSA<br>Bolsa de Comercio<br>Rosario<br>Bolsa de Comercio<br>Rosario                                                                 |
| Consultas Laboratorio                                     | ~        |                            | VENDEDOR               | RELACIÓN       Presidente       Vice-       presidente       Presidente                              | DOCUMENTO APELLI | DO Y NOMBRE     | FIN REL           31/08/2000           28/02/2001           28/02/2001                      | BOLSA<br>Bolsa de Comercio<br>Rosario<br>Bolsa de Comercio<br>Rosario<br>Bolsa de Comercio<br>Rosario                                 |
| Consultas Laboratorio                                     | ~        |                            | VENDEDOR               | RELACIÓN       Presidente       Vice-       presidente       Presidente       Vice-       presidente | DOCUMENTO APELLI | DO Y NOMBRE     | FIN REL           31/08/2000           28/02/2001           28/02/2001           30/10/2001 | BOLSA<br>Bolsa de Comercio<br>Rosario<br>Bolsa de Comercio<br>Rosario<br>Bolsa de Comercio<br>Rosario<br>Bolsa de Comercio<br>Rosario |

### 2) Resultados

Se verán todos los resultados que coincidan con los campos especificados. A su vez, las columnas pueden ordenarse de manera ascendente o descendentemente.

| M    | ENÚ PRINCIPAL                        | =                          |                        |                     |                    |                 |            | usuario1 ~                   |
|------|--------------------------------------|----------------------------|------------------------|---------------------|--------------------|-----------------|------------|------------------------------|
| Ş    | Consultas Contaduria                 | Vancimient                 | a Dadaras y Mandatas   |                     |                    |                 |            |                              |
| Docu | Consultas Gestión de<br>Imentación   | *                          | o Poderes y Maridatos  |                     |                    |                 |            |                              |
|      |                                      | Empresa                    | Empresa S.A.           | •                   | Sucursal           | Seleccione una  | sucursal   | *                            |
|      | Información Vendedores               | Apellido                   |                        |                     | Nro. Documento     |                 |            |                              |
|      | Vencimiento de Poderes y<br>Mandatos | RelFinDes                  | Seleccione Fecha Desde |                     | RelFinHas          | Seleccione Fech | a Hasta    |                              |
|      | Consulta Legajo                      | Razón Social de<br>Empresa |                        |                     | Cuit               |                 |            |                              |
|      | Consultas Contratos                  | ~                          |                        |                     |                    |                 |            | Buscar                       |
|      | Documentación                        | •                          |                        |                     |                    |                 |            |                              |
| д    | Consultas Laboratorio                | - CUIT                     | VENDEDOR 2             | RELACIÓN            | DOCUMENTO APELLIDO | YNOMBRE         | FIN REL.   | BOLSA                        |
|      |                                      |                            |                        | Presidente          |                    |                 | 31/08/2000 | Bolsa de Comercio<br>Rosario |
|      |                                      |                            |                        | Vice-<br>presidente |                    |                 | 28/02/2001 | Bolsa de Comercio<br>Rosario |
|      |                                      |                            | _                      | Presidente          |                    |                 | 28/02/2001 | Bolsa de Comercio<br>Rosario |
| (en  | BOLSA<br>DE COMERCIO                 |                            |                        | Vice-<br>presidente |                    |                 | 30/10/2001 | Bolsa de Comercio<br>Rosario |
|      | DE ROSARIO                           |                            |                        |                     |                    |                 |            | Deles de Comunie             |

## 3) Exportar

Se podrá exportar la tabla en diferentes formatos.

| \$  | IENÚ PRINCIPAL                         |   |             | -            | Vice-<br>presidente |       |                       | 28/02/2001        | Bolsa de Comercio              |
|-----|----------------------------------------|---|-------------|--------------|---------------------|-------|-----------------------|-------------------|--------------------------------|
| Doc | Consultas Gestión de<br>umentación     | • |             |              | Presidente          |       |                       | 28/02/2001        | Bolsa de Comercio<br>Rosario   |
| ()  |                                        |   |             |              | Vice-<br>presidente |       |                       | 30/10/2001        | Bolsa de Comercio<br>Rosario   |
|     | Vencimiento de Poderes y<br>Mandatos   |   |             |              | Socio               | _     |                       | 26/09/2002        | Bolsa de Comercio<br>Rosario   |
|     | Consulta Legajo<br>Consultas Contratos | ~ | 3           |              | Socio               |       |                       | 26/09/2002        | Bolsa de Comercio<br>Rosario   |
| 2   | Documentación                          | ~ | 3           |              | Socio               | 1     |                       | 26/09/2002        | Bolsa de Comercio<br>Rosario   |
| ₫   | Consultas Laboratorio                  | ~ | 30646868110 | EL JINETE SA | Socio               |       |                       | 26/09/2002        | Bolsa de Comercio<br>Rosario   |
|     |                                        |   |             |              | 1 2                 | 3 4 5 |                       |                   |                                |
|     |                                        |   | Formato     | • Exportar   |                     |       |                       |                   |                                |
|     | BOLSA<br>DE COMERCIO<br>DE ROSARIO     |   |             |              |                     |       | ©2017 by Bolsa de Com | nercio Rosario. 1 | īodos los derechos reservados. |

## Consulta legajo

## 1) Filtros

Permite ingresar el CUIT de la persona a consultar.

| ś   | MENÚ PRINCIPAL<br>Consultas Contaduría  | • | ≡                                                                                                    | usuario1 ~ |
|-----|-----------------------------------------|---|----------------------------------------------------------------------------------------------------|------------|
| Doc | Consultas Gestión de<br>cumentación     | * | Consulta Legajo                                                                                                    | 1          |
|     | Datos Empresa<br>Información Vendedores |   | Cuit                                                                                                    | Buscar     |
|     | Vencimiento de Poderes y<br>Mandatos    |   | CUIT:         EMPRESA         BOLSA: Bolsa de Comercio Rosario           ESTADO: Incompleto         SERVICIO CONFIRMA: No         BOLSA: Bolsa de Comercio Rosario |            |
|     | Consulta Legajo<br>Consultas Contratos  | ~ | Formato • Exportar                                                                                                    |            |
| -   | Documentación                           | * |                                                                                                    |            |
| ₫   | Consultas Laboratorio                   | * |                                                                                                    |            |
|     |                                         |   |                                                                                                    |            |
|     |                                         |   |                                                                                                    |            |
|     |                                         |   |                                                                                                    |            |
|     | BOLSA<br>DE COMERCIO<br>DE ROSARIO      |   |                                                                                                    |            |

## 2) Resultado

Devuelve los datos de la persona buscada.

| MENÚ PRINCIPAL<br>\$ Consultas Contaduría             | • | =                                                                                                    | usuario1 ~ |
|-------------------------------------------------------|---|----------------------------------------------------------------------------------------------------|------------|
| Consultas Gestión de Documentación                    | * | Consulta Legajo                                                                                                    |            |
| Datos Empresa<br>Información Vendedores               |   | Cuit                                                                                                    | Buscar     |
| Vencimiento de Poderes y Mandatos     Consulta Legalo |   | CUIT: EMPRESA: BOLSA: Bolsa de Comercio Rosario ESTADO: Incompleto ESTADO: Incompleto BOLSA: Bolsa de Comercio Rosario |            |
| Consultas Contratos                                   | ~ | Formato • Exportar                                                                                                    |            |
| Documentación                                         | ~ |                                                                                                    |            |
| ▲ Consultas Laboratorio                               | ~ |                                                                                                    |            |
| BOLSA<br>DE COMERCIO<br>DE ROSARIO                    |   |                                                                                                    |            |

## 3) Exportar

Permite exportar los datos devueltos en varios formatos.

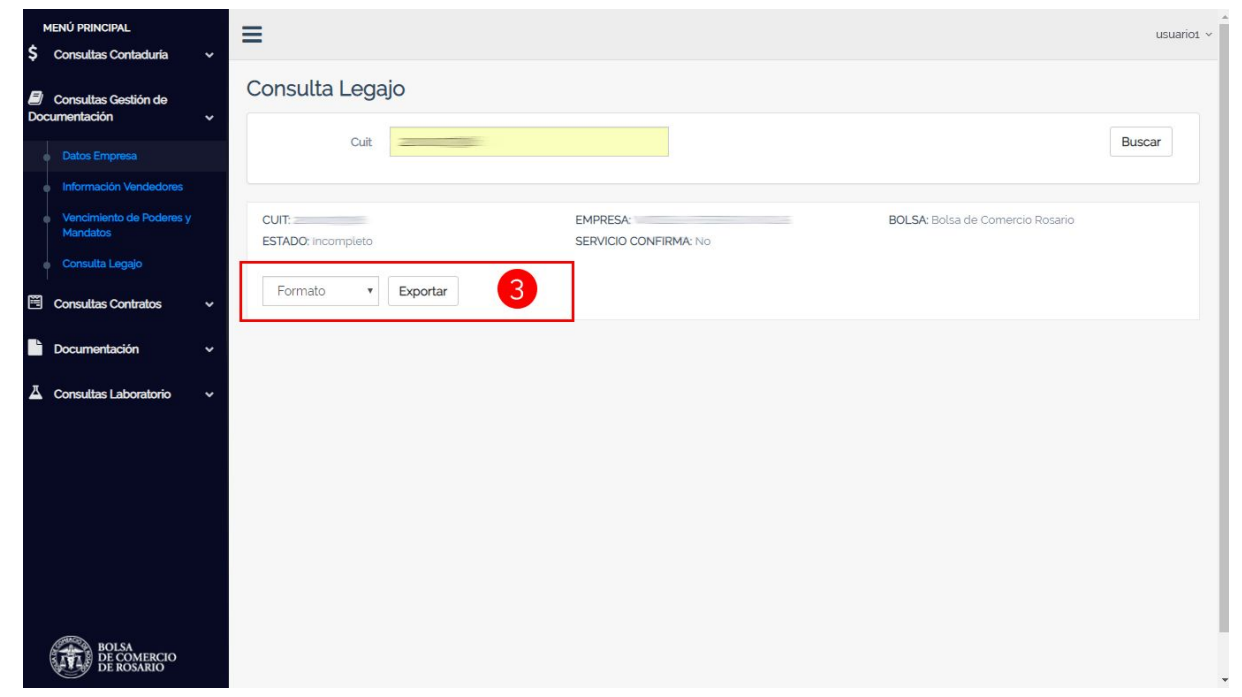

## Consultas contratos

## Facturación

#### 1) Filtros

Desde estos filtros se puede buscar una facturación en particular. De lo contrario se mostrarán todas las existentes dentro del rango de fecha por defecto.

A su vez, al final de los filtros, existe la posibilidad de "*Buscar registros anteriores a x fecha*"; al clickearla se mostrarán todos los registros que tengan como límite la fecha sugerida.

| MENÚ PRINCIPAL                     |   | ≡              |                |                 |            |   |          |           |                      |        |            |               |          | usuario1 ~ |
|------------------------------------|---|----------------|----------------|-----------------|------------|---|----------|-----------|----------------------|--------|------------|---------------|----------|------------|
| Consultas Gestión de               | v | Facturaci      | ón             |                 |            |   |          |           |                      |        |            |               |          |            |
|                                    | ž | Emp            | resa           | Empresa S       | A.         |   | ¥        |           | Sucursal             | Sel    | eccione ur | na sucursal   |          | •          |
| Facturación                        |   | Cu             | enta           | Seleccione      | una Cuenta | ٣ |          | Nro C     | omprobante           |        |            |               |          |            |
| Scan                               |   | Con            | trato          |                 |            |   |          | Por       | c. Facturado         | Sel    | eccione ur | n porcentaje  |          | •          |
| Documentación                      | ~ | Fecha D        | esde 1         | 4/07/2018       |            |   |          |           | Fecha Hasta          | 13/0   | 8/2018     |               |          |            |
| A Consultas Laboratorio            |   | Vend           | edor           |                 |            |   |          |           | Corredor             |        |            |               |          |            |
|                                    |   | Compr          | ador           |                 |            |   |          |           | Operatoria           | Sel    | eccione ur | na operatoria |          | •          |
|                                    |   | Cont. Vend     | edor           |                 |            |   |          | Cont      | . Comprador          |        |            |               |          |            |
|                                    |   |                |                |                 |            |   |          |           |                      |        |            |               |          | Buscar     |
|                                    |   | Buscar Registr | os anterio     | res al 12/08    |            |   |          |           |                      |        |            |               |          |            |
|                                    |   | Operatoria     | Cuenta<br>Cte. | Nro Reg.<br>BCR | Vendedor   |   | Corredor | Comprador | Nro<br>Nota<br>Venta | % Fact | Cant(Tn)   | Imp. Oper.    | Acciones |            |
|                                    |   | Secundaria     | 61304          | 954222          |            |   |          |           | 200139               | 100    | 600        |               | 0        |            |
| BOLSA<br>DE COMERCIO<br>DE ROSARIO |   | Secundaria     | 61304          | 954223          |            |   |          |           | 200139               | 100    | 1000       |               | 0        |            |

#### 2) Resultados

Se muestra en la tabla los resultados obtenidos según los filtros aplicados. A su vez, las columnas pueden ordenarse de manera ascendente o descendentemente.

| MENÚ PRINCIPAL<br>\$ Consultas Contaduría | <b>_</b> ≡ | •               |                |                 |            |   |          |           |                      |        |            |               |          | usuario1 ~ |
|-------------------------------------------|------------|-----------------|----------------|-----------------|------------|---|----------|-----------|----------------------|--------|------------|---------------|----------|------------|
| Consultas Gestión de<br>Documentación     | F          | acturaci        | ón             |                 |            |   |          |           |                      |        |            |               |          |            |
| Consultas Contratos                       | ~          | Emp             | resa           | Empresa S       | A.         |   | Ŧ        |           | Sucursal             | Set    | eccione ur | na sucursal   |          | •          |
|                                           |            | Cu              | enta           | Seleccione      | una Cuenta | * |          | Nro C     | omprobante           |        |            |               |          |            |
|                                           |            | Cont            | rato           |                 |            |   |          | Por       | c. Facturado         | Sel    | eccione ur | n porcentaje  |          | Ŧ          |
| Documentación                             | ~          | Fecha De        | esde 1         | 4/07/2018       |            |   |          | ii.       | Fecha Hasta          | 13/0   | 8/2018     |               |          |            |
| A. Consultant aboutaria                   |            | Vende           | edor           |                 |            |   |          |           | Corredor             |        |            |               |          |            |
|                                           | Ť          | Compra          | ador           |                 |            |   |          |           | Operatoria           | Sel    | eccione ur | na operatoria |          | •          |
|                                           |            | Cont. Vende     | edor           |                 |            |   |          | Cont      | . Comprador          |        |            |               |          |            |
|                                           |            | Buscar Registro | os anterior    | res al 12/08    |            |   |          |           |                      |        |            |               | I        | Buscar     |
|                                           |            | Operatoria      | Cuenta<br>Cte. | Nro Reg.<br>BCR | Vendedor   | 2 | Corredor | Comprador | Nro<br>Nota<br>Venta | % Fact | Cant(Tn)   | Imp. Oper.    | Acciones |            |
|                                           |            | Secundaria      | 61304          | 954222          |            |   |          |           | 200139               | 100    | 600        |               | 0        |            |
| BOLSA<br>DE COMERCIO<br>DE ROSARIO        |            | Secundaria      | 61304          | 954223          |            |   |          | 5         | 200139               | 100    | 1000       |               | 0        |            |

## 3) Exportar / Imprimir

Se podrán exportar (a diferentes formatos) o imprimir la tabla con los resultados obtenidos

| MENÚ PRINCIPAL                        |   | Cooundand  | 01004 | 334003   |            |     | -     | 200209 | 100       | 1000        |                     | 0                          |     |
|---------------------------------------|---|------------|-------|----------|------------|-----|-------|--------|-----------|-------------|---------------------|----------------------------|-----|
| \$ Consultas Contaduría               | ~ | Secundaria | 61304 | 954224   |            |     |       | 200139 | 100       | 390         |                     | 0                          |     |
| Consultas Gestión de<br>Documentación | ~ |            |       |          |            |     |       |        |           |             |                     |                            |     |
| 🗒 Consultas Contratos                 | ~ | Secundaria | 61304 | 954225   |            |     |       | 200139 | 100       | 100         |                     | 0                          |     |
| Facturación                           |   | Secundaria | 61304 | 954226   |            |     |       | 200139 | 100       | 30          |                     | 0                          |     |
| Scan                                  |   |            |       |          |            |     |       |        |           |             |                     |                            |     |
| Documentación                         | ~ | Secundaria | 61304 | 954227   | -          |     |       | 200139 | 100       | 120         | -                   | 0                          |     |
| Consultas Laboratorio                 | ~ | Secundaria | 61304 | 954228   |            |     |       | 200139 | 100       | 90          | _                   | 0                          |     |
|                                       |   |            |       | 00.      |            |     |       | 00     |           |             |                     |                            |     |
|                                       |   | Secundaria | 61304 | 954229   |            |     |       | 200139 | 100       | 90          |                     | 0                          |     |
|                                       |   |            |       |          |            |     |       |        |           |             |                     |                            |     |
|                                       |   |            |       |          |            | 1 2 | 3 4 5 | 5      |           |             |                     |                            |     |
|                                       |   |            |       |          |            |     |       |        |           |             |                     |                            |     |
|                                       |   | Formato    | ¥     | Exportar | Imprimir 3 |     |       |        |           |             |                     |                            |     |
| BOLSA<br>DE COMERCIO<br>DE ROSARIO    |   |            |       |          |            |     |       | c      | 2017 by E | Bolsa de Ce | omercio Rosario. To | dos los derechos reservado | os. |

#### 4) Acciones

Para cada ítem de la tabla (fila), se podrán ver más detalles relacionados; esto se hace desde la opción *Acciones* ubicada a lo último de cada fila.

| MENÚ PRINCIPAL                         | ≡                              |            |                               |              |          |                                 |         | usuariot ~ |
|----------------------------------------|--------------------------------|------------|-------------------------------|--------------|----------|---------------------------------|---------|------------|
| Consultas Gestión de     Documentación | Facturación                    |            |                               |              |          |                                 |         | ×          |
| o o o a non a oron                     | Operatoria:                    | Secundaria | Cuenta Cte:                   | 61304        |          |                                 |         |            |
| 🗒 Consultas Contratos                  | Comprobante:                   | 79687      | Nta de Venta:                 | 200139       |          | Nro Reg. BCR:                   | 954222  |            |
| Facturación                            | Vendedor:                      |            | Corredor:                     |              |          | Comprador:                      |         |            |
|                                        | Ref. Vend:                     |            | Ref. Comp.:                   | 146320500305 |          |                                 |         | •          |
| Scan                                   | Cant(Tn):                      | 600        | Imp. Oper.:                   | 3019302      |          | % Fact:                         | 100     |            |
| Documentación                          | Imp. Otr. Prv. C:              | 11084.3    | Imp. Otr. Prv. V:             | 9236.92      |          | Recargo Imp. Otr.<br>Prv:       | 0       |            |
| A Consultas Laboratorio                | Conc. Adic, ISC:               | 0          | Conc. Adic. ISV:              | 0            |          | Der. Intervencion<br>comprador: | 0       |            |
|                                        | Der intervencion<br>vendedor:  | 0          | Der. Reg. Vend.:              | 2415.44      |          | Der. Reg. Comp.:                | 2415-44 |            |
|                                        | Recargo Der. Reg.:             | 0          | Imp Local C:                  | 754.83       |          | Imp Local V:                    | 754.83  |            |
|                                        | Recargo Imp Local:             | 36.23      | Copias Otras<br>Provincias:   | 75           |          | Copias Santa Fe:                | 24      | Buscar     |
|                                        | Recargo convenios<br>Servicio: | 0          | Copias convenios<br>Servicio: | 0            |          | FFA:                            | 0       |            |
|                                        | Total Conceptos:               | 26707.89   |                               |              |          |                                 |         |            |
|                                        | Fecha<br>Registración:         | 19/07/2018 | Cod. Prv.:                    | A            |          | Producto Factura:               | MAIZ    | Acciones   |
|                                        |                                |            |                               |              |          |                                 |         | 0          |
|                                        |                                |            |                               |              |          |                                 | Cerrar  |            |
| BOLSA<br>DE COMERCIO<br>DE ROSARIO     |                                |            |                               |              | S.A.C.I. |                                 |         | 0          |

#### Scan

#### 1) Filtros

Al igual que la mayoría de las demás pantallas, se pueden especificar campos para realizar búsquedas más concretas. A su vez, al final de los filtros, existe la posibilidad de "*Buscar registros anteriores a x fecha*"; al clickearla se mostrarán todos los registros que tengan como límite la fecha sugerida.

| MENÚ PRINCIPAL                        |   | =                    |                  |              |           |          |                  |          |                 |           |          | usuario1 ~ | Î |
|---------------------------------------|---|----------------------|------------------|--------------|-----------|----------|------------------|----------|-----------------|-----------|----------|------------|---|
| Consultas Contaduria                  | * | C                    |                  |              |           |          |                  |          |                 |           |          |            |   |
| Consultas Gestión de<br>Documentación | ~ | Scan                 |                  |              |           |          |                  |          |                 |           |          |            |   |
| 🗒 Consultas Contratos                 | ~ | Empresa              | Empresa S.       | Α.           |           | *        | Sucurs           | al Sel   | eccione una su  | cursal    |          | •          |   |
| Facturación                           |   | Nro Reg              |                  |              |           |          | Mostrar contrate | os Sele  | eccione un con  | trato     |          | *          |   |
| Scan                                  |   | Fecha Reg Desde      | 14/07/2018       |              |           |          | Fecha Reg Has    | ta 13/0  | 8/2018          |           |          |            |   |
| Documentación                         | ~ | Cuit Vend            |                  |              |           |          | Cuit Co          | orr      |                 |           |          |            |   |
|                                       | J | Cuit Comp            |                  |              |           | 1        | Nro Cont Ver     | nd       |                 |           |          |            |   |
|                                       |   | Nro Cont Comp        |                  |              |           |          | Product          | to Sele  | eccione un proc | lucto     |          | *          | Ĩ |
|                                       |   | Procedencia          | Seleccione       | una proceden | cia       | ¥        | Destir           | no Sele  | eccione un des  | tino      |          | •          |   |
|                                       |   | Sistema              | Seleccione       | un sistema   |           | ¥        | Operator         | ria Sele | eccione una op  | eratoria  |          | *          |   |
|                                       |   |                      |                  |              |           |          |                  |          |                 |           |          | Buscar     |   |
|                                       |   | Buscar Registros ant | eriores al 12/08 |              |           |          |                  |          |                 |           |          |            |   |
|                                       |   | Descarga Reg         | Fecha Reg        | Fecha Conc   | Cuit Vend | Vendedor | Cuit Corr        | Corredor | Cuit Comp       | Comprador | Producto | Toneladas  |   |
|                                       |   | ß                    | 10/08/2018       | 01/06/2018   |           | -        |                  |          | -               |           | MAIZ     | 1000       |   |
|                                       |   |                      |                  |              |           |          |                  |          |                 |           |          |            |   |
| BOLSA<br>DE COMERCIO<br>DE ROSARIO    |   |                      |                  |              |           |          |                  |          |                 |           |          |            |   |

### 2) Resultados

Se mostrarán todos los resultados que coincidan con los filtros aplicados. Cada columna puede ser ordenada ascendente o descendentemente. Además, se puede exportar o descargar cada fila de la tabla individualmente.

| MENÚ PRINCIPAL                        |   | ≡               |            |                |              |           |          |                  |          |                 |           |          | usuari    | rio1 ~ |
|---------------------------------------|---|-----------------|------------|----------------|--------------|-----------|----------|------------------|----------|-----------------|-----------|----------|-----------|--------|
| \$ Consultas Contaduría               | ~ |                 |            |                |              |           |          |                  |          |                 |           |          |           |        |
| Consultas Gestión de<br>Documentación | ~ | Scan            |            |                |              |           |          |                  |          |                 |           |          |           |        |
| 🗒 Consultas Contratos                 | ~ | Empr            | esa        | Empresa SJ     | A.           |           | *        | Sucurs           | al Sel   | eccione una su  | cursal    |          | •         |        |
| Facturación                           |   | Nro I           | Reg        |                |              |           |          | Mostrar contrate | os Sel   | eccione un con  | trato     |          | *         |        |
| Scan                                  |   | Fecha Reg De    | sde        | 14/07/2018     |              |           |          | Fecha Reg Has    | ta 13/0  | 8/2018          |           |          |           |        |
| Documentación                         | ~ | Cuit V          | end        |                |              |           |          | Cuit Co          | orr      |                 |           |          |           |        |
|                                       | J | Cuit Co         | mp         |                |              |           |          | Nro Cont Ver     | nd       |                 |           |          |           |        |
|                                       |   | Nro Cont Co     | mp         |                |              |           |          | Produc           | to Sel   | eccione un proc | lucto     |          | •         |        |
|                                       |   | Proceder        | ncia       | Seleccione     | una proceden | cia       | T        | Destir           | no Sel   | eccione un des  | tino      |          | •         |        |
|                                       |   | Siste           | ma         | Seleccione     | un sistema   |           | Ŧ        | Operator         | ria Sel  | eccione una op  | eratoria  |          | ¥         |        |
|                                       |   |                 |            |                |              |           |          |                  |          |                 |           |          | Buscar    |        |
|                                       |   | Buscar Registro | s anter    | iores al 12/08 |              |           |          |                  |          |                 |           |          |           |        |
|                                       |   | Descarga        | Nro<br>Reg | Fecha Reg      | Fecha Conc   | Cuit Vend | Vendedor | Cuit Corr        | Corredor | Cuit Comp       | Comprador | Producto | Toneladas |        |
|                                       |   |                 |            | 10/08/2018     | 01/06/2018   | -         | 200      |                  | -        | _               | -         | MAIZ     | 1000      | 5      |
|                                       |   |                 |            |                |              |           |          |                  | -        |                 | 5400      |          |           |        |
| BOLSA<br>DE COMERCIO<br>DE ROSARIO    |   |                 |            |                | 2            |           |          | -                | -        |                 |           |          |           |        |

## 3) Exportar / Imprimir

Aún así, la tabla entera puede ser exportada (en diferentes formatos) o impresa.

| MENÚ PRINCIPAL                                                              |       |               |            |   |       |     |                   |                   |              | PAN            |                 |
|-----------------------------------------------------------------------------|-------|---------------|------------|---|-------|-----|-------------------|-------------------|--------------|----------------|-----------------|
| <ul> <li>\$ Consultas Contaduría</li> <li>Ø Consultas Gestión de</li> </ul> | Č     | 10/08/2018    | 06/07/2018 |   |       |     |                   |                   | -            | MAIZ           | 5000            |
| Documentación                                                               | ×     | 10/08/2018    | 24/05/2018 | - |       |     | -                 |                   | _            | TRIGO          | 300             |
| Consultas Contratos     Facturación                                         | ×     |               |            |   | 5     |     | _                 |                   |              | PAN            |                 |
| Scan                                                                        | ß     | 10/08/2018    | 24/05/2018 |   |       |     |                   |                   | -            | MAIZ           | 1000            |
| Documentación                                                               | ×     |               |            |   |       |     |                   |                   |              |                |                 |
|                                                                             |       | 10/08/2018    | 28/05/2018 |   |       |     |                   |                   |              | MAIZ           | 200             |
|                                                                             |       | 10/08/2018    | 28/05/2018 | - |       |     |                   |                   |              | MAIZ           | 200             |
|                                                                             | 4     |               |            |   |       |     | _                 |                   | _            | _              | •               |
|                                                                             |       |               |            |   | 1 2 3 | 4 5 |                   |                   |              |                |                 |
|                                                                             |       |               |            |   | 1     |     |                   |                   |              |                |                 |
|                                                                             | Forma | to • Exportar | Imprimir   | 3 |       |     |                   |                   |              |                |                 |
| BOLSA<br>DE COMERCIO<br>DE ROSARIO                                          |       |               |            |   |       |     | ©2017 by <b>B</b> | Iolsa de Comercio | Rosario. Tod | los los derech | ios reservados. |

## Consultas laboratorio

Al seleccionar la opción *Certificados de Laboratorio*, se direcciona a una nueva pantalla donde se podrá consultar los laboratorios.

#### Certificados de laboratorio

#### 1) Empresa - Sucursal

Desde estos campos se puede elegir la empresa o la sucursal de la misma por la cual se quiera consultar.

| Empresa<br>Empresa S.A.          | ,          | 1 Sucursal<br>Todas las sucursales | Información Descargada | Ayuda |
|----------------------------------|------------|------------------------------------|------------------------|-------|
| Filtros Generales Filtros Avanza | dos        | Texto (Delimitado por Comas)       | Exportar Servicio XML  |       |
| Fecha de Ingreso Desde           | dd/mm/yyyy | Fecha de Ingreso Hasta             | dd/mm/yyyy             |       |
| Fecha de Emisión Desde           | dd/mm/yyyy | Fecha de Emisión Hasta             | dd/mm/yyyy             |       |
| Muestra Declarada                |            |                                    |                        |       |
| Fecha de Descarga Desde          | dd/mm/yyyy | Fecha de Descarga Hasta            | dd/mm/yyyy             |       |
| Carta de Porte                   |            |                                    |                        |       |
| Terminal de Descarga             |            |                                    |                        |       |
| Otra Razón Social                |            |                                    |                        |       |
| Otra Razón Social CUIT           |            |                                    |                        |       |
|                                  |            |                                    | Buscar                 |       |

#### 2) Información descargada

Se proporciona un link desde el cual se puede acceder a una lista histórica de los documentos descargados.

| Empresa                          |            | Sucursal                     | Información Descargada 2 |
|----------------------------------|------------|------------------------------|--------------------------|
| Empresa S.A.                     | Ÿ          | Todas las sucursales         | · ·                      |
| Filtros Generales Filtros Avanza | dos        | Texto (Delimitado por Comas) | Exportar Servicio XML    |
| Fecha de Ingreso Desde           | dd/mm/yyyy | Fecha de Ingreso Hasta       | dd/mm/yyyy               |
| Fecha de Emisión Desde           | dd/mm/yyyy | Fecha de Emisión Hasta       | dd/mm/yyyy               |
| Muestra Declarada                |            |                              |                          |
| Fecha de Descarga Desde          | dd/mm/yyyy | Fecha de Descarga Hasta      | dd/mm/yyyy               |
| Carta de Porte                   |            |                              |                          |
| Terminal de Descarga             |            |                              |                          |
| Otra Razón Social                |            |                              |                          |
| Otra Razón Social CUIT           |            |                              |                          |
|                                  |            |                              | Buscar                   |
|                                  |            |                              |                          |

#### 3) Filtros generales

Desde estos campos se puede elegir refinar la búsqueda según las necesidades.

| CARGILL S.A.C.I.                 | <b>*</b>   | Todas las sucursales         | Informació | Información Descargada Ayuda |  |  |
|----------------------------------|------------|------------------------------|------------|------------------------------|--|--|
| Filtros Generales Filtros Avanza | dos        | Texto (Delimitado por Comas) | • Exportar | Servicio XML                 |  |  |
| Fecha de Ingreso Desde           | dd/mm/yyyy | Fecha de Ingreso Hasta       | dd/mm/yyyy |                              |  |  |
| Fecha de Emisión Desde           | dd/mm/yyyy | Fecha de Emisión Hasta       | dd/mm/yyyy |                              |  |  |
| Muestra Declarada                |            |                              |            |                              |  |  |
| Fecha de Descarga Desde          | dd/mm/yyyy | Fecha de Descarga Hasta      | dd/mm/yyyy |                              |  |  |
| Carta de Porte                   |            |                              |            |                              |  |  |
| Terminal de Descarga             |            |                              |            |                              |  |  |
| Otra Razón Social                |            |                              |            |                              |  |  |
| Otra Razón Social CUIT           |            |                              |            |                              |  |  |
|                                  |            |                              |            | Buscar                       |  |  |

#### 4) Filtros avanzados

E incluso, se presentan más campos detallados, permitiendo una búsqueda aún más refinada.

| Empresa                         | Sucu  | rsal                         |                              |
|---------------------------------|-------|------------------------------|------------------------------|
| Empresa S.A.                    | • To  | das las sucursales 🔹         | Información Descargada Ayuda |
| Filtros Generales Filtros Avanz | ados  | Texto (Delimitado por Comas) | Exportar Servicio XML        |
| Identificación                  |       |                              |                              |
| 4 Camión                        |       |                              |                              |
| Número de Muestra               |       |                              |                              |
| Número de CAC/Informe           |       |                              |                              |
| Kilaje                          |       |                              |                              |
| Recibo                          |       |                              |                              |
| Importe                         |       |                              |                              |
| Tipo de Muestra                 | Todas | •                            |                              |
| Tipo de Solicitud               | Todas | •                            |                              |
| Nro Remito Interno              |       |                              |                              |
| Nro Remito Lacrado              |       |                              |                              |
| Fuera de Estándar               | Todos |                              |                              |
|                                 |       |                              | Buscar                       |

#### 5) Resultados

Los resultados se verán en una tabla, como la siguiente; en este caso se filtró según: *Fecha de Ingreso Desde-Hasta* y *Fecha de Emisión Desde-Hasta*. Las columnas pueden ordenarse ascendente o descendentemente. También se permite la descarga de los datos de alguna fila en particular.

| Filtros Generales Filtros Avanzad |     |                |                | Todas las sucursales     Información Descargada |               |           |                             |              |           |                          |
|-----------------------------------|-----|----------------|----------------|-------------------------------------------------|---------------|-----------|-----------------------------|--------------|-----------|--------------------------|
|                                   |     |                | Filtros Avanza | dos                                             |               |           | Texto (Delimitado por Coma: | s) 🔻         | Exportar  | Servicio XML             |
|                                   | F   | echa de Ing    | reso Desde     | 13/07/2018                                      | ]             |           | Fecha de Ingreso Hasta      | 13/08/2018   |           |                          |
| Fecha de Emisión Desde            |     |                | isión Desde    | 13/07/2018                                      |               |           | Fecha de Emisión Hasta      | 13/08/2018   | 3         |                          |
|                                   |     | Muestra        | a Declarada    |                                                 |               |           |                             |              |           |                          |
|                                   | Fee | cha de Desc    | arga Desde     | dd/mm/yyyy                                      |               |           | Fecha de Descarga Hasta     | dd/mm/yyyy   |           |                          |
|                                   |     | Ca             | rta de Porte   |                                                 |               |           |                             |              |           |                          |
|                                   |     | Terminal d     | e Descarga     |                                                 |               |           |                             |              |           |                          |
|                                   |     | Otra R         | azón Social    |                                                 |               |           |                             |              |           |                          |
|                                   |     | Otra Razón     | Social CUIT    |                                                 |               |           |                             |              |           |                          |
|                                   | PDF | Nro            | Estado         | Fecha Ingreso                                   | Fecha Emisión | Muestra   | Jeclarada Comprador,        | 'Solicitante | Vendedor/ | Buscar<br>'Interviniente |
| 1                                 | 7   | <u>P265861</u> | Emitida        | 13/07/2018                                      | 13/07/2018    | SOJA      |                             |              |           |                          |
| 2                                 | 7   | P265860        | Emitida        | 13/07/2018                                      | 16/07/2018    | SOJA      | -                           |              |           |                          |
| 3                                 | 1   | P265863        | Emitida        | 13/07/2018                                      | 16/07/2018    | маі́г     | 5                           |              |           |                          |
| 4                                 | 7   | P265864        | Emitida        | 13/07/2018                                      | 16/07/2018    | маіг      |                             |              |           |                          |
| 5                                 | 7   | TRI04117858    | Emitida        | 16/07/2018                                      | 17/07/2018    | TRIGO PAN |                             |              |           |                          |
| 6                                 | 7   | TRI04117859    | Emitida        | 16/07/2018                                      | 17/07/2018    | TRIGO PAN |                             |              | 6         |                          |
|                                   | 124 | TRI04117866    | Emitida        | 16/07/2018                                      | 17/07/2018    | TRIGO PAN |                             |              |           |                          |

#### 6) Exportar / Servicio XML

La pantalla permite la exportación tanto de la tabla, a través de las opciones "*Texto* (*Delimitado por Comas*)", "*Texto (Tamaño de Columnas*)" y "*MS Excel*"; como así también la exportación de otra información según las opciones "*ZIP (Informes de Ensayo*)", "*ZIP (Remito)*" y "*ZIP (Certificados CAC)*".

Desde el botón de Servicio XML se puede exportar según las fechas *Desde* y *Hasta*, y también según la sucursal.

| Empresa                           |            | Sucursal                     |             | Información Descargada Ayuda |  |  |
|-----------------------------------|------------|------------------------------|-------------|------------------------------|--|--|
| Empresa S.A.                      | <b>v</b>   | Todas las sucursales         | Información |                              |  |  |
| Filtros Generales Filtros Avanzad | los        | Texto (Delimitado por Comas) | Exportar    | Servicio XML                 |  |  |
| Fecha de Ingreso Desde            | dd/mm/yyyy | Fecha de Ingreso Hasta       | dd/mm/yyyy  |                              |  |  |
| Fecha de Emisión Desde            | dd/mm/yyyy | Fecha de Emisión Hasta       | dd/mm/yyyy  |                              |  |  |
| Muestra Declarada                 |            |                              |             |                              |  |  |
| Fecha de Descarga Desde           | dd/mm/yyyy | Fecha de Descarga Hasta      | dd/mm/yyyy  |                              |  |  |
| Carta de Porte                    |            |                              |             |                              |  |  |
| Terminal de Descarga              |            |                              |             |                              |  |  |
| Otra Razón Social                 |            |                              |             |                              |  |  |
| Otra Razón Social CUIT            |            |                              |             |                              |  |  |
|                                   |            |                              |             | Buscar                       |  |  |

#### 7) Detalles de resultados

Desde las opciones de esta columna se puede acceder a los detalles puntuales de cada fila de la tabla. Para verlos se abrirá una pantalla nueva con toda la información.

| presa                  | a S.A.    |                |                |               |               | Todas la        | as sucursales                | *          |          | Descargada Ayı    |
|------------------------|-----------|----------------|----------------|---------------|---------------|-----------------|------------------------------|------------|----------|-------------------|
| F                      | iltros Ge | nerales        | Filtros Avanza | dos           |               |                 | Texto (Delimitado por Comas) | ·          | Exportar | Servicio XML      |
|                        | F         | echa de Ing    | reso Desde     | 13/07/2018    |               |                 | Fecha de Ingreso Hasta       | 13/08/2018 |          |                   |
| Fecha de Emisión Desde |           |                | isión Desde    | 13/07/2018    |               |                 | Fecha de Emisión Hasta       | 13/08/2018 |          |                   |
|                        |           | Muestra        | a Declarada    |               |               |                 |                              |            |          |                   |
|                        | Fed       | cha de Desc    | arga Desde     | dd/mm/yyyy    |               |                 | Fecha de Descarga Hasta      | dd/mm/yyyy |          |                   |
|                        |           | Ca             | rta de Porte   |               |               |                 |                              |            |          |                   |
|                        |           | Terminal d     | le Descarga    |               |               |                 |                              |            |          |                   |
|                        |           | Otra R         | azón Social    |               |               |                 |                              |            |          |                   |
|                        |           | Otra Razón     | Social CUIT    |               |               |                 |                              |            |          |                   |
|                        |           |                |                |               |               |                 |                              |            |          | Buscar            |
|                        | PDF       | Nro            | Estado         | Fecha Ingreso | Fecha Emisión | Muestra declara | ada Comprador/So             | licitante  | Vende    | dor/Interviniente |
| 1                      | 7         | <u>P265861</u> | Emitida        | 13/07/2018    | 13/07/2018    | SOJA            | C                            | -          |          |                   |
| 2                      | 7         | <u>P265860</u> | Emitida        | 13/07/2018    | 16/07/2018    | SOJA            |                              |            |          |                   |
| 3                      | 7         | <u>P265863</u> | Emitida        | 13/07/2018    | 16/07/2018    | MAÍZ            | _                            |            |          |                   |
| 4                      | 7         | <u>P265864</u> | Emitida        | 13/07/2018    | 16/07/2018    | MAÍZ            |                              |            |          |                   |
| 5                      | 7         | TRI04117858    | Emitida        | 16/07/2018    | 17/07/2018    | TRIGO PAN       |                              |            |          |                   |
| 6                      | 7         | TRI04117859    | Emitida        | 16/07/2018    | 17/07/2018    | TRIGO PAN       |                              |            | c        |                   |
| 10000                  | 1204      | TRI04117866    | Emitida        | 16/07/2018    | 17/07/2018    | TRIGO PAN       |                              |            | -        |                   |

## 7-1) Documentos

En esta opción se ven todos los documentos relacionados, e incluso se permite su descarga.

|                                                        |                                                                                                    |                                | Servicio XMI |
|--------------------------------------------------------|----------------------------------------------------------------------------------------------------|--------------------------------|--------------|
| Nro CAC: TRI04117858                                   |                                                                                                    |                                |              |
| Nro Laboratorio: C851031                               |                                                                                                    |                                |              |
| TDI04417050 pdf. Cortificades CAC                      |                                                                                                    |                                |              |
| C851031 pdf - Informe de Ensavos de La                 | boratorio                                                                                                    |                                |              |
| RE166088.pdf - Remito Contable                         |                                                                                                    |                                |              |
|                                                        |                                                                                                    |                                |              |
| Referencias Generales Resultados An                    | alíticos                                                                                                    |                                |              |
| Intervinientes                                         |                                                                                                    |                                |              |
|                                                        |                                                                                                    |                                |              |
|                                                        | -                                                                                                    |                                |              |
|                                                        |                                                                                                    |                                |              |
| Terminal Descarga                                      | Para and a second second secon |                                |              |
| Muestra Declarada                                      | TRIGO PAN                                                                                                    |                                |              |
| Kilogramos                                             | 29580                                                                                                    | Fecha de Ingreso a Laboratorio | 16/07/2018   |
|                                                        | ND / ND                                                                                                    | Fecha de Descarga              | 13/07/2018   |
| Contratos N°                                           | 1001105                                                                                                    | Condición Muestra              | Lacrada      |
| Contratos Nº<br>Recibo Nº                              | 1524125                                                                                                    |                                | 570345769    |
| Contratos N°<br>Recibo N°<br>Muestra N°                | 6405937334                                                                                                    | Carta de Porte                 |              |
| Contratos Nº<br>Recibo Nº<br>Muestra Nº<br>Procedencia | 6405937334<br>No informada                                                                                                    | Carta de Porte<br>Camión/Vagón | FDL161       |

## 7-2) Referencias generales

Desde esta sección se pueden ver los datos generales del ítem seleccionado.

| Empresa S.A.                                                                                                    | Ŧ            | Todas las sucursales           | Información Descargada Ayuda |
|----------------------------------------------------------------------------------------------------|--------------|--------------------------------|------------------------------|
| Nro CAC: TRI04117858                                                                                                    |              |                                | Servicio XML                 |
| Nro Laboratorio: C851031                                                                                                    |              |                                |                              |
| <ul> <li>TRI04117858.pdf - Certificados CAC</li> <li>C851031.pdf - Informe de Ensayos de Lal</li> <li>RE166088.pdf - Remito Contable</li> <li>Referencias Generales</li> <li>Resultados Ana</li> </ul> | boratorio    |                                |                              |
| Intervinientes                                                                                                    |              |                                |                              |
|                                                                                                    |              |                                |                              |
|                                                                                                    |              |                                |                              |
| Terminal Descarga                                                                                                    | P.S          |                                |                              |
| Referencias                                                                                                    |              |                                |                              |
| Muestra Declarada                                                                                                    | TRIGO PAN    |                                |                              |
| Kilogramos                                                                                                    | 29580        | Fecha de Ingreso a Laboratorio | 16/07/2018                   |
| Contratos N°                                                                                                    | ND / ND      | Fecha de Descarga              | 13/07/2018                   |
| Recibo Nº                                                                                                    | 1324125      | 7-2 Condición Muestra          | Lacrada                      |
| Muestra N°                                                                                                    | 6405937334   | Carta de Porte                 | 570345769                    |
| Procedencia                                                                                                    | No informada | Camión/Vagón                   | FDL161                       |
| Fecha Realización de Ensayos                                                                                                    | 17/07/2018   |                                |                              |
| Importe                                                                                                    |              |                                |                              |
|                                                                                                    |              |                                |                              |

## 7-3) Resultados analíticos

Así como desde esta sección se pueden ver los resultados asociados a éste.

| TRI04117858.pdf - Certificados CAC<br>C851031.pdf - Informe de Ensayos de Laboratorio<br>RE166088.pdf - Remito Contable |           |        |                               |  |
|----------------------------------------------------------------------------------------------------|-----------|--------|-------------------------------|--|
| Ensayo                                                                                                    | Resultado | Unidad | Metodología Analítica         |  |
| Contenido proteico                                                                                                    | 7.9       | %      | Res SAGPyA 1262/04 (Norma XX) |  |
| Observaciones                                                                                                    |           |        |                               |  |
| ND                                                                                                    |           |        |                               |  |
| © 2018 - BCR - Certificados de Análisis e Informes de Ensa                                                              | vos       |        |                               |  |
| © 2010 - DCK - Cetalicados de Analisis e Informes de Elíse                                                              | ,03       |        |                               |  |

#### 7-4) Servicio XML

Existe la posibilidad de exportar en formato XML la información del ítem, según rango de fecha y sucursal.

| esa                                                                                                    |              | Sucursal                       |                             |
|----------------------------------------------------------------------------------------------------|--------------|--------------------------------|-----------------------------|
| npresa S.A.                                                                                                    | Ŧ            | Todas las sucursales 🔹         | Información Descargada Ayud |
| Nro CAC: TRI04117858<br>Nro Laboratorio: C851031                                                                                                    |              |                                | 7-4 Servicio XML            |
| <ul> <li>TRI04117858.pdf - Certificados CAC</li> <li>C851031.pdf - Informe de Ensayos de La</li> <li>RE166088.pdf - Remito Contable</li> <li>Referencias Generales</li> <li>Resultados Ar</li> </ul> | iboratorio   |                                |                             |
| Intervinientes                                                                                                    |              |                                |                             |
|                                                                                                    |              |                                |                             |
|                                                                                                    |              |                                |                             |
| Terminal Descarga                                                                                                    |              |                                |                             |
| Referencias<br>Muestra Declarada                                                                                                    | TRIGO PAN    |                                |                             |
| Kilogramos                                                                                                    | 29580        | Fecha de Ingreso a Laboratorio | 16/07/2018                  |
| Contratos N°                                                                                                    | ND / ND      | Fecha de Descarga              | 13/07/2018                  |
| Recibo Nº                                                                                                    | 1324125      | Condición Muestra              | Lacrada                     |
| Muestra N°                                                                                                    | 6405937334   | Carta de Porte                 | 570345769                   |
| Procedencia                                                                                                    | No informada | Camión/Vagón                   | FDL161                      |
| Fecha Realización de Ensayos                                                                                                    | 17/07/2018   |                                |                             |
| Importe                                                                                                    |              |                                |                             |
| Importe                                                                                                    | 254,00       |                                |                             |